## **Pixieset.com Site Navigation**

There are two options for viewing the photos. Either by clicking on "View Gallery" or just to scroll down.

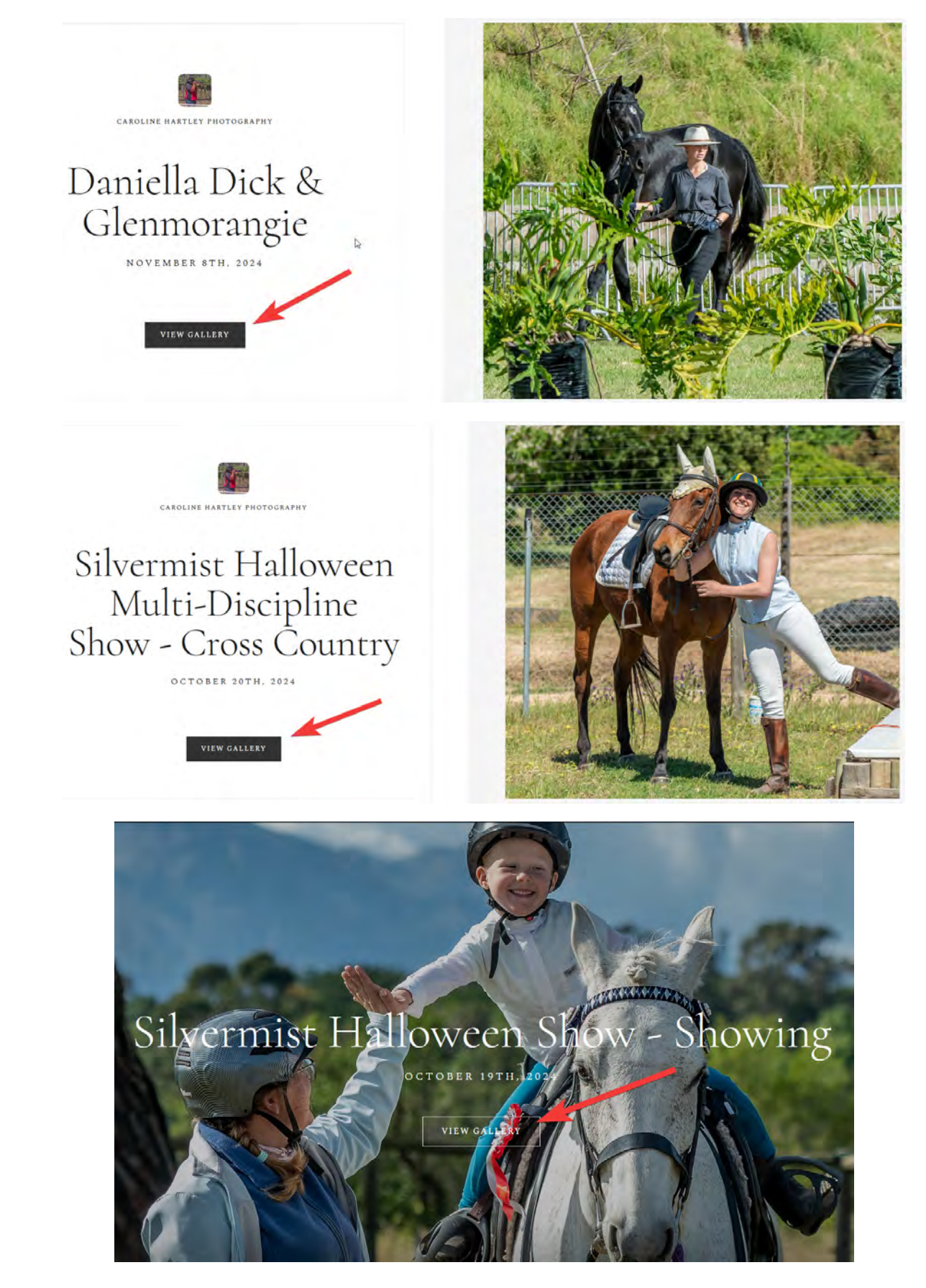

## Navigation Icons

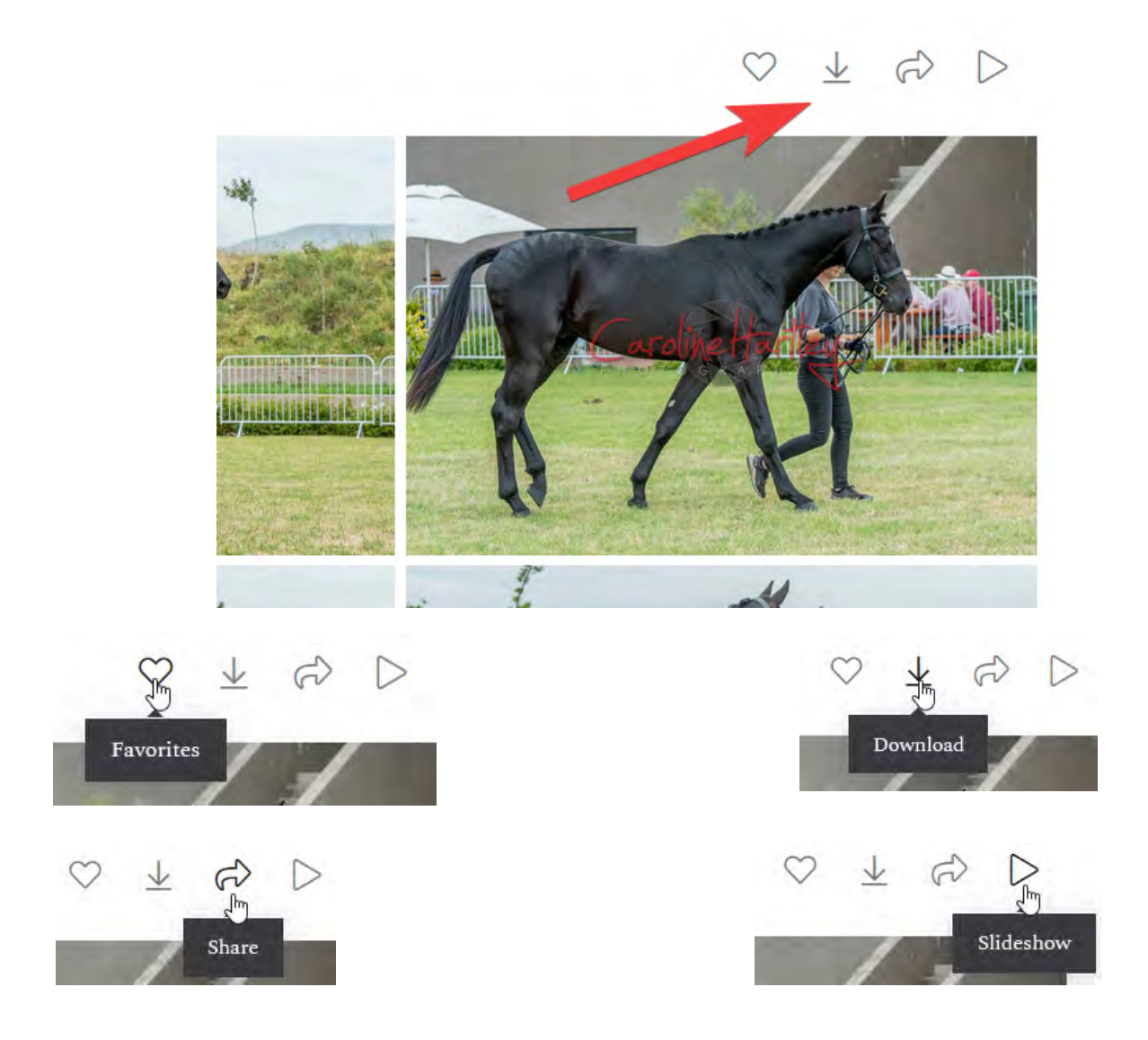

By clicking on the  $\bigotimes$  icon, the photo can be added as a favorite. To do this a valid email is required.

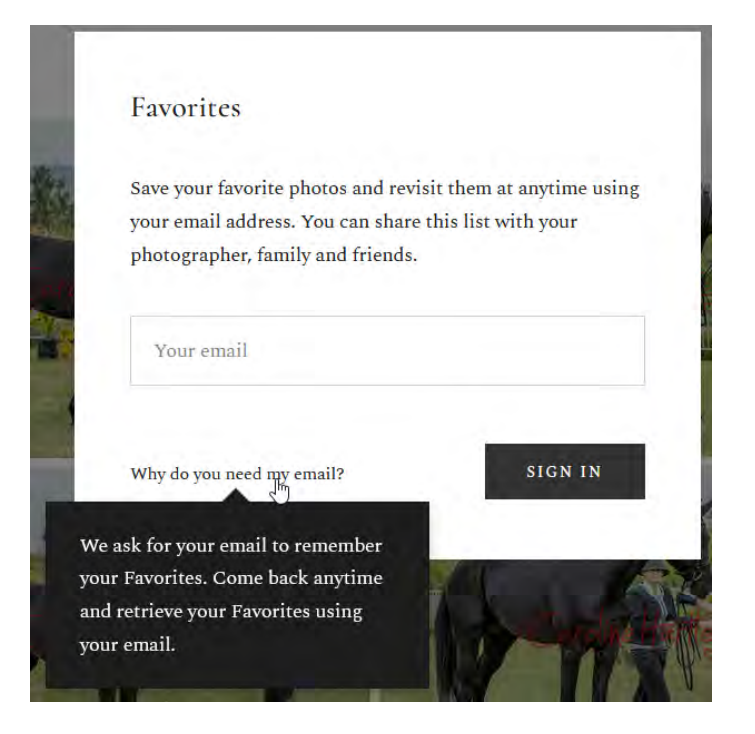

## Daniella Dick & Glenmorangie

CAROLINE HARTLEY PHOTOGRAPHY

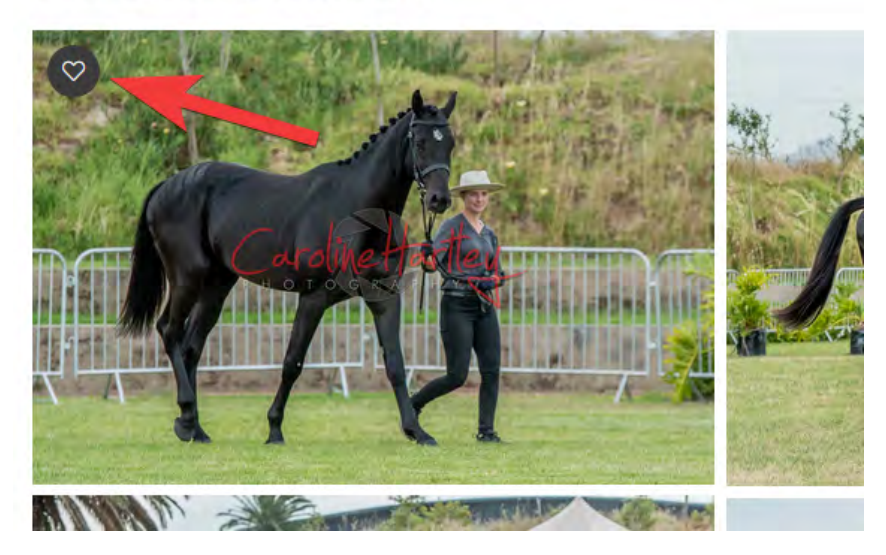

Favorite photos will now display a little heart.

Caroline is not making use of the download option. Her photos on pixieset.com is watermarked and not high resolution. To order a photo and receive a high-resolution photo without a watermark, Caroline needs to be contacted and photos ordered as described later on in the guide.

Clicking on the  $\Rightarrow$  icon will bring up a share pop-up with a link for the photo to be able to share it.

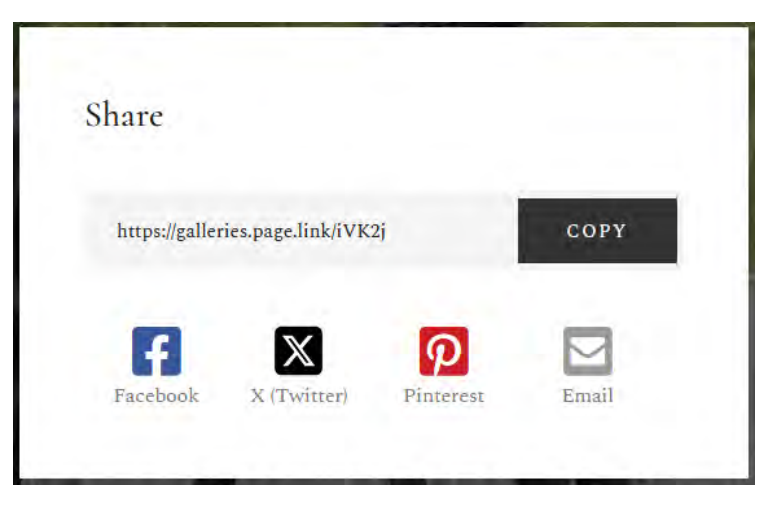

Clicking on  $\triangleright$  icon will start a slideshow of the photo gallery.

In case of many photos click on the "View More" button at the bottom of the gallery.

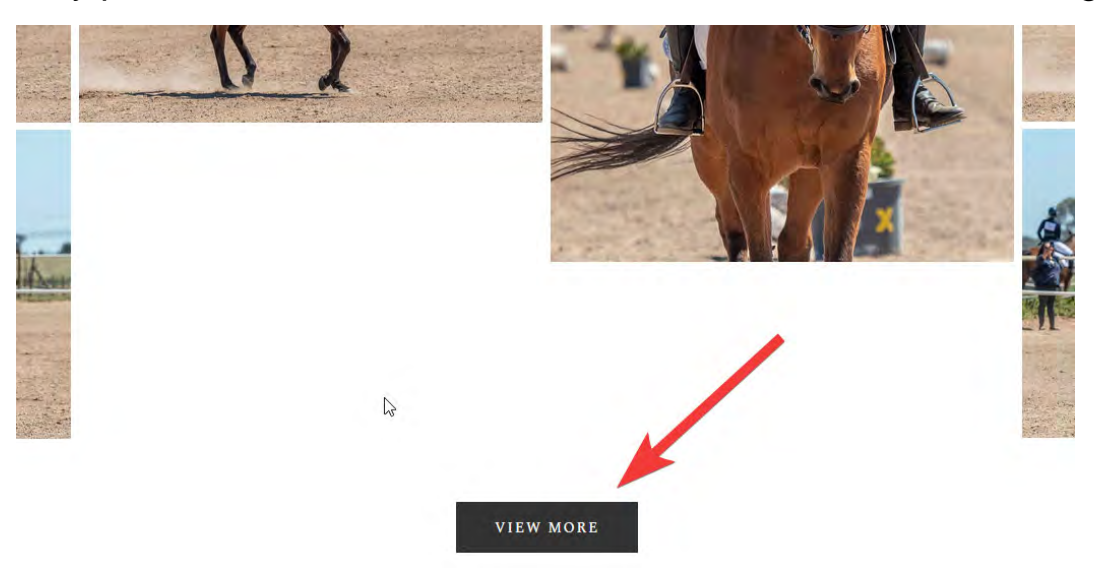

Categories might be displayed at the top of the galleries, which can be individually selected by clicking on them.

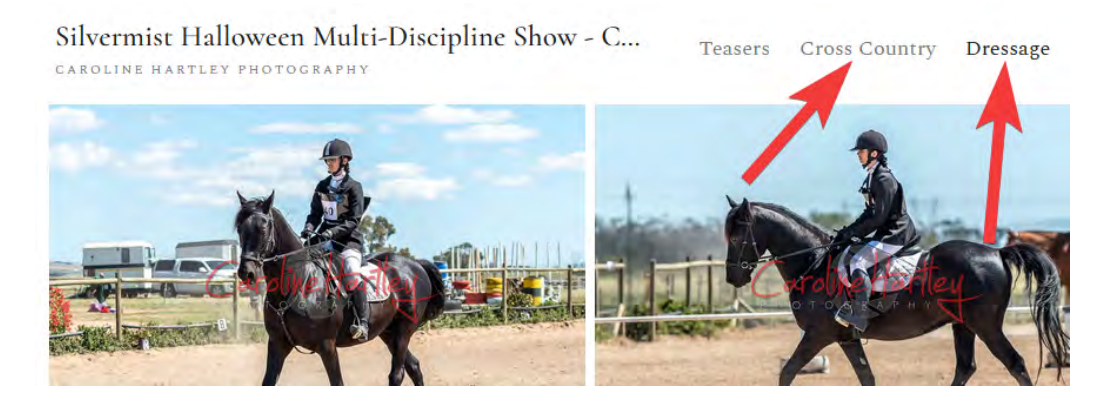

In some cases there might be a "More" option which will display a pull-down menu if selected. Categories can then be selected in the pull-down menu.

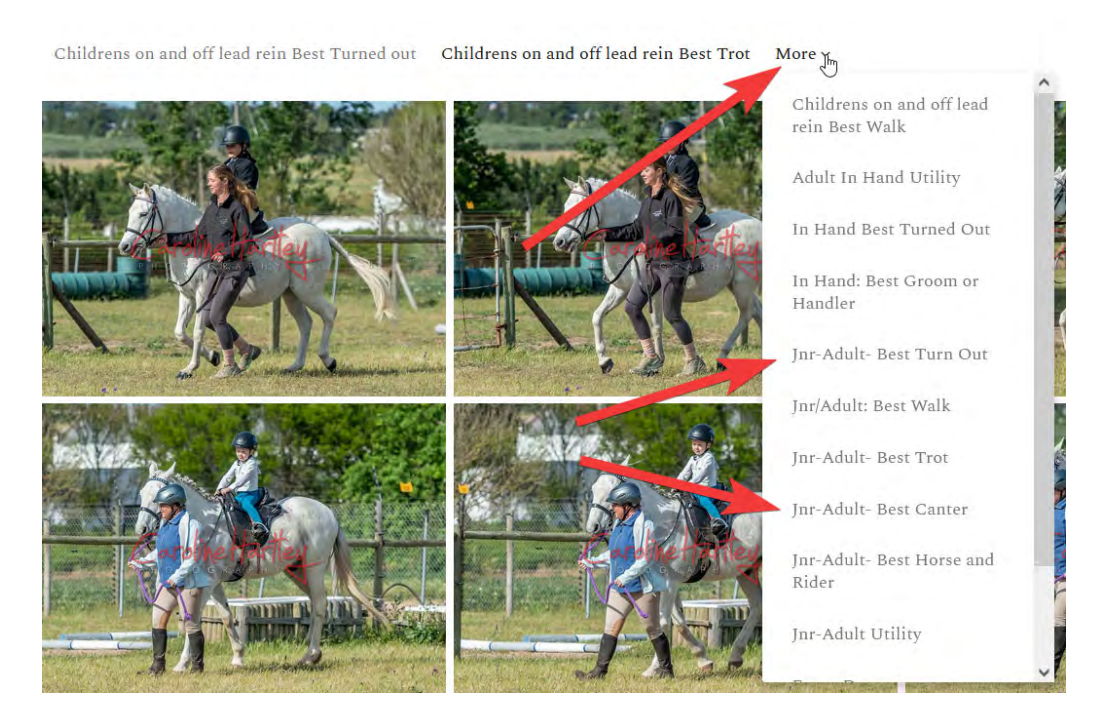

## **Ordering Of Photos**

When clicking on a photo, it will be enlarged and a photo ID will be displayed at the bottom.

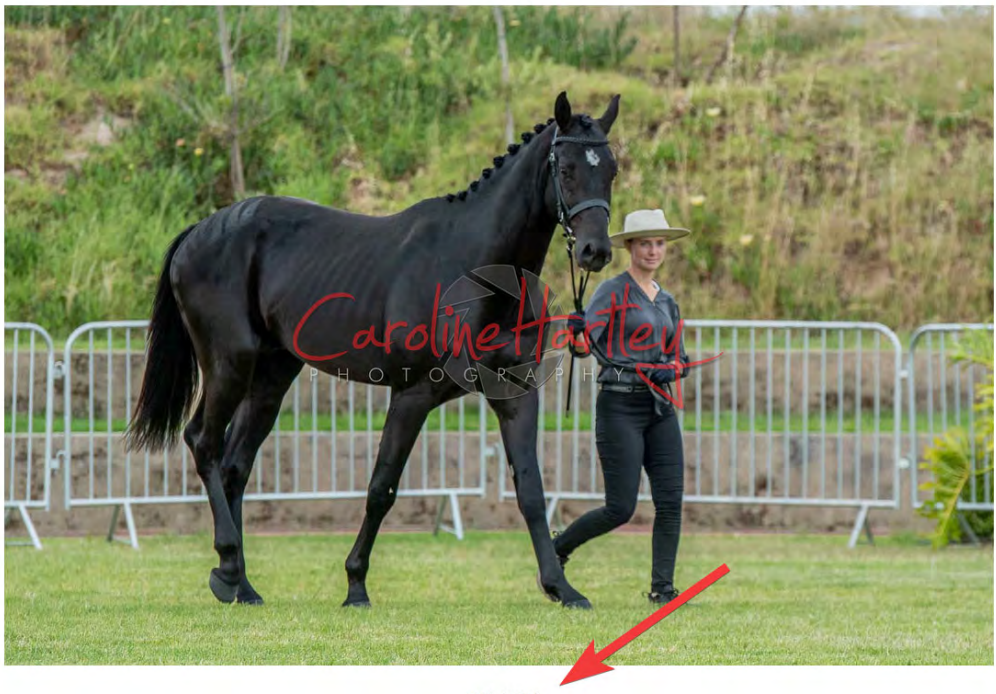

CHP\_3243.jpg

To order photos make note of these IDs of photos to be ordered, contact Caroline and inform her accordingly.

Mobile: +27 (0)60 608 8822 or email: chartleyphotos@gmail.com

Due to the file size of photos, Caroline will do an electronic transfer via "We Transfer".

A link notification for the transfer will be sent via email once proof of payment has been received.

(N.B. Please note this link expires after 3 days, therefor download photos ASAP)